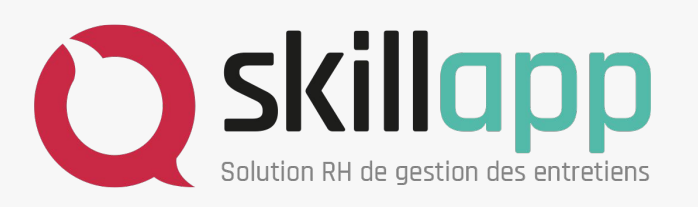

Pas à pas | Accompagner vos managers et collaborateurs

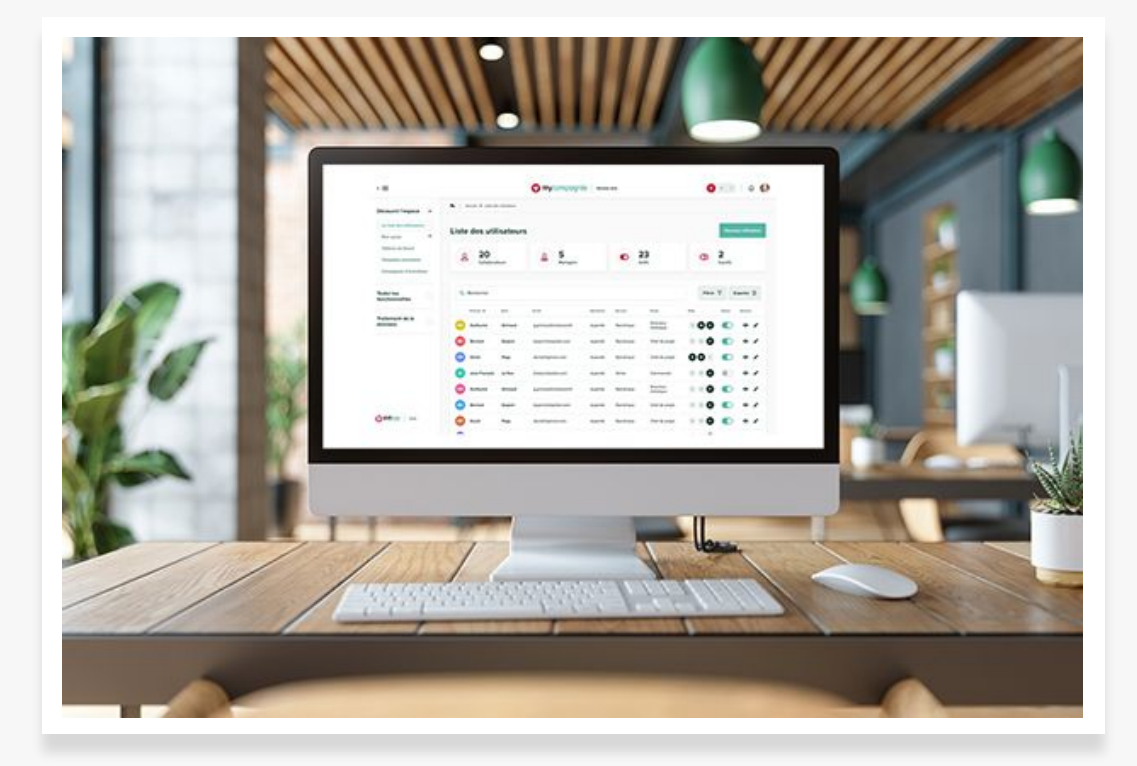

## Accompagner vos managers 👳

Lors du démarrage sur la solution, les managers peuvent rencontrer différents soucis de planification, de gestion d'équipe, de préparation d'entretien... 🤔 Pour les accompagner au mieux, voici quelques astuces pour résoudre facilement leurs demandes !

- "J'ai un collaborateur en moins ou en trop dans mon équipe"
   → Informez votre responsable RH pour faire la modification
- 2. "Je n'arrive pas à planifier un entretien"
   → Lire l'article de la <u>Skillapp Academy</u> dédié à ce sujet, ou utilisez le tchat de maintenance
- 3. "Je n'ai pas terminé mes entretiens à la fin de la campagne"
  - $\rightarrow$  Contactez votre responsable RH pour demander le prolongement de la campagne

Au démarrage, n'hésitez pas à communiquer à vos managers le <u>"Guide Manager Skillapp"</u>, disponible sur la Skillapp Academy !

## Accompagner vos collaborateurs 🧖

Lors du démarrage sur la solution, les collaborateurs peuvent rencontrer différents soucis de connexion, informations RH erronées, de préparation d'entretien... (Participation d'entretien) demandes leurs demandes leurs demandes demandes demand

- "Le lien de lère connexion n'est plus valide", ou "J'ai oublié mon mot de passe", ou "Je n'ai pas reçu d'email de connexion"
   → RDV sur la page de connexion Skillapp <u>https://skillapp.fr/mon-compte/connexion</u> puis "Mot de passe perdu"
   → Demandez au collaborateur de vérifier ses spams et d'indiquer <u>contact@skillapp.fr</u> dans les destinataires de confiance
- 2. "Certaines de mes informations RH sont incorrectes"
   → Informez votre responsable RH pour faire la modification
- 3. "Je n'arrive pas à signer mon entretien"

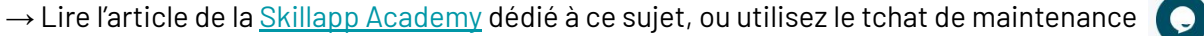

- 4. "Je n'ai aucun entretien de prévu sur mon profil"
  → Informez votre manager
- 5. "J'ai validé mon entretien trop vite"

→ Informez votre manager, il pourra, de son profil, effectuer une action pour revenir en arrière sur votre entretien

## Besoin d'aide ? Des questions ? 👋

N'hésitez pas à nous solliciter si vous rencontrez des difficultés durant cette configuration :

- → Par chat sur <u>la page d'accueil de Skillapp</u>
- → Par mail : m.hado@of2m.fr
- → <u>Skillapp Academy</u>

## • Une question ?

La <u>Skillapp Academy</u> vous propose des nombreux articles pour vous accompagner, n'hésitez pas à les consulter !